| OSPEDALE M.<br>ROM | G. VANNINI<br>A | PROCEDURA                         | Sistema Gestione Qualità<br>Certificato<br>UNI EN ISO 9001:2015<br>(NR 501007901/3 – REV. 04 |
|--------------------|-----------------|-----------------------------------|----------------------------------------------------------------------------------------------|
| DATA               | 17/12/2020      | TITOLO                            |                                                                                              |
| REVISIONE          | 0               |                                   |                                                                                              |
| CODICE             | PR/AS/178       | PRESTAZIONI AMBULATORIALLIN REGIM | IF PRIVATISTICO                                                                              |
| PAGINA             | 1 di 14         |                                   |                                                                                              |

| 1.  | MATRICE DELLE REVISIONI                            |
|-----|----------------------------------------------------|
| 2.  | OBIETTIVO                                          |
| 3.  | APPLICABILITÀ3                                     |
| 4.  | RESPONSABILITÀ                                     |
| 5.  | SOGGETTI COINVOLTI                                 |
| 6.  | NORMATIVA DI RIFERIMENTO E LINEE GUIDA             |
| 7.  | TERMINI E DEFINIZIONI4                             |
| 8.  | REGISTRAZIONE AL PORTALE CUP PRENOTAZIONI ON LINE4 |
| 9.  | ACCESSO AL PORTALE CUP PRENOTAZIONI ON LINE7       |
| 9.1 | PRENOTAZIONE RICETTA DEMATERIALIZZATA8             |
| 9.2 | PRENOTAZIONE SENZA IMPEGNATIVA8                    |
| 9.3 | GESTIONE APPUNTAMENTO11                            |
| 9.4 | GESTIONE FAMILIARE12                               |
| 10. | MODALITÀ DI VERIFICA13                             |
| 11. | REVISIONE14                                        |

| OSPEDALE M.<br>ROM | G. VANNINI<br>A | PROCEDURA                            | Sistema Gestione Qualità<br>Certificato<br>UNI EN ISO 9001:2015<br>(NR 501007901/3 – REV. 04 |
|--------------------|-----------------|--------------------------------------|----------------------------------------------------------------------------------------------|
| DATA               | 17/12/2020      | TITOLO                               |                                                                                              |
| REVISIONE          | 0               |                                      |                                                                                              |
| CODICE             | PR/AS/178       | PRESTAZIONI AMBILI ATORIALI IN REGIN | IF PRIVATISTICO                                                                              |
| PAGINA             | 2 di 14         |                                      |                                                                                              |

# 1. MATRICE DELLE REVISIONI

| REV | DATA       | DESCRIZIONE     | ELABORATO                                                          | VERIFICATO                                                                                                    | APPROVATO                                                                                   |
|-----|------------|-----------------|--------------------------------------------------------------------|----------------------------------------------------------------------------------------------------|---------------------------------------------------------------------------------------------|
| 0   | 17.12.2020 | Prima emissione | Operatori CED<br><i>Marco Marzocchini</i><br><i>Michele Salari</i> | Direttore Amministrativo<br><i>Suor Paula De Jesus</i><br>Direttore Sanitario<br><i>dott.ssa Maura Moreschini</i>                                                | Dirigente Coadiutore<br>del Direttore Generale<br><i>Dott.ssa Tiziana</i><br><i>Bianchi</i> |
|     |            |                 |                                                                    | Responsabile Sevizio<br>Gestione e sviluppo Sistemi<br>Informatici<br><i>Ing. Gian Giorgio Fiacconi</i><br>Responsabile Ufficio Qualità<br><i>Giuseppe Amici</i> |                                                                                             |

| OSPEDALE M.<br>ROM | G. VANNINI<br>A   | PROCEDURA                                                                 | Sistema Gestione Qualità<br>Certificato<br>UNI EN ISO 9001:2015<br>(NR 501007901/3 - REV. 04 |
|--------------------|-------------------|---------------------------------------------------------------------------|----------------------------------------------------------------------------------------------|
| DATA               | 17/12/2020 TITOLO |                                                                           |                                                                                              |
| REVISIONE          | 0                 |                                                                           |                                                                                              |
| CODICE             | PR/AS/178         | MANUALE PORTALE ON LINE PER PRENC     PRESTAZIONI AMBLII ATORIALLIN REGIM | IF PRIVATISTICO                                                                              |
| PAGINA             | 3 di 14           |                                                                           |                                                                                              |

# 2. OBIETTIVO

Questa procedura descrive l'utilizzo del E Portale CUP "*Prenotazioni on line*" per le prenotazioni WEB delle prestazioni specialistiche ambulatoriali erogate in regime privatistico dall'Ospedale Madre Giuseppina Vannini.

# 3. APPLICABILITÀ

Ad ogni richiesta di prestazione specialistica ambulatoriale privatistica prenotabile attraverso il E Portale CUP "*Prenotazioni on line*" residente sul sito WEB dell'Ospedale Madre Giuseppina Vannini.

# 4. RESPONSABILITÀ

Il Direttore Generale, per il tramite del Dirigente Coadiutore del Direttore Generale con il supporto del Direttore Amministrativo, garantisce le risorse necessarie per l'attuazione della procedura.

Il Direttore Sanitario verifica ed approva gli aspetti organizzativi ed i programmi di intervento stabiliti nella procedura a tutela della salute dei pazienti nel rispetto dei requisiti cogenti.

Il Responsabile del Servizio Gestione e Sviluppo Sistemi Informatici vigila sulla corretta funzionalità del Portale "*Prenotazioni on line*" e ne garantisce la manutenzione per il tramite degli operatori informatici del CED.

Il Direttore Amministrativo ed il Direttore Sanitario promuovono i contenuti della procedura e le eventuali variazioni su segnalazione dei soggetti coinvolti e, supportati dal Responsabile Servizio Gestione e Sviluppo Sistemi Informatici, assicurano l'applicazione della procedura.

# 5. SOGGETTI COINVOLTI

Direttore Generale Dirigente Coadiutore del Direttore Generale Direttore Amministrativo Direttore Sanitario Responsabile Servizio Gestione e Sviluppo Sistemi Informatici Operatori Informatici CED Dipartimenti/unità operative/servizi/ambulatori Risk manager Responsabile Ufficio Formazione Responsabile Ufficio Qualità

#### 6. NORMATIVA DI RIFERIMENTO E LINEE GUIDA

C PQ.AQI.01 "Modello organizzativo e di governo degli adempimenti in materia di protezione dei dati personali".

• PR.AQI.10 "Disciplinare interno sull'utilizzo delle risorse informatiche".

IO.AQI.17 "Istruzioni operative per i responsabili e gli incaricati del trattamento".

| OSPEDALE M.G. VANNINI<br>ROMA |            |                                     | State of the                                                                                 |
|-------------------------------|------------|-------------------------------------|----------------------------------------------------------------------------------------------|
|                               |            |                                     | TRA                                                                                          |
|                               |            | PROCEDURA                           | Sistema Gestione Qualità<br>Certificato<br>UNI EN ISO 9001:2015<br>(NR 501007901/3 – REV. 04 |
| DATA                          | 17/12/2020 | TITOLO                              |                                                                                              |
| REVISIONE                     | 0          |                                     |                                                                                              |
| CODICE PR/AS/178              |            | PRESTAZIONI AMBUI ATORIALI IN REGIN |                                                                                              |
| PAGINA                        | 4 di 14    |                                     |                                                                                              |

#### 7. TERMINI E DEFINIZIONI

CED: Centro Elaborazione Dati CUP: Centro Unico di Prenotazione IO: Istruzione Operativa MO: Modulo PR: Procedura

#### 8. REGISTRAZIONE AL PORTALE CUP PRENOTAZIONI ON LINE

Per visualizzare il Portale CUP "*Prenotazioni on line*" l'utente deve collegarsi tramite i più comuni browser (Internet Explorer, Mozilla, Google Chrome,) al sito dell'Ospedale Madre Giuseppina Vannini. Nella *Home Page* del sito di cui sopra è predisposto un link attraverso il quale è possibile accedere al Portale CUP "*Prenotazioni on line*" (<u>https://prenotazionirm.figliedisancamillo.it</u>). Il link di cui sopra consente l'apertura della pagina web dedicata alle prenotazioni.

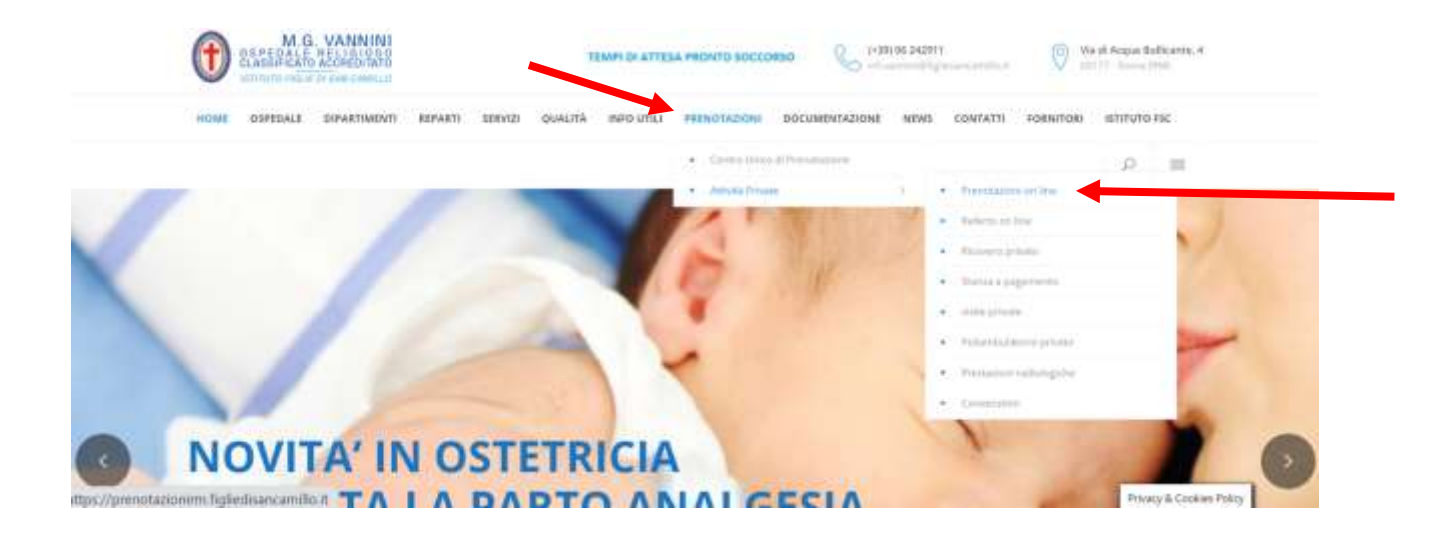

| OSPEDALE M.<br>ROM | G. VANNINI<br>A | PROCEDURA                         | Sistema Gestione Qualità<br>Certificato<br>UNI EN ISO 9001:2015<br>(NR 501007901/3 - REV. 04 |
|--------------------|-----------------|-----------------------------------|----------------------------------------------------------------------------------------------|
| DATA               | 17/12/2020      | TITOLO                            |                                                                                              |
| REVISIONE          | 0               |                                   |                                                                                              |
| CODICE PR/AS/178   |                 | PRESTAZIONI AMBULATORIALLIN REGIM | IF PRIVATISTICO                                                                              |
| PAGINA             | 5 di 14         |                                   |                                                                                              |

Dopo essere entrato nel 💻 Portale CUP "Prenotazioni on line", l'Utente per poter accedere a tutte le funzionalità deve registrarsi tramite l'apposito pulsante posto in alto a destra della pagina web.

|     | production for a state of the state of the                                                                                                    |                                                                                                    |                                                        |
|-----|----------------------------------------------------------------------------------------------------|----------------------------------------------------------------------------------------------------|--------------------------------------------------------|
|     | Prenota<br>Presente                                                                                                    | zione Online                                                                                                    |                                                        |
|     | Constant of Strengton                                                                                                    | 3                                                                                                    |                                                        |
| ~~~ | in case of operations from top or your constraints for a                                                                                                    | avviation destants                                                                                                    | wee utercosten dispersion weapont a surdiciper, formed |
|     | ext Acceptaneous, di Lineito, suesa nella core bertostar-                                                                                                    | inconsinguente con DCA 4, 217 doi 16 gogio 2018. A periorente                                                                                                    | ment have qualitated only product                      |
|     | erfranzelsman vagionale: Il Societta di cessione della Gautta<br>dell'organizza subditata i organizza presi dalla nome (Ad EM INT)<br>6001/2001 da figgiare dano nei mencione all'Itagendale<br>Mattonazione all'Esemano e | anticat a concentra all'intense postere dell'antenenza el mante e<br>all'antenes à confirme subspace onle proprie podeceneralità e gracter<br>all'obmide loccumpti |                                                        |

Dopo aver premuto il pulsante l'Utente visualizza una pagina web contenente una serie di campi di registrazione riguardanti i dati anagrafici e di contatto che lo riguardano e la password scelta per l'accesso dallo stesso Utente. A questo punto l'Utente dove dapprima compilare i campi di registrazione di cui sopra e poi leggere l'Informativa sulla privacy.

| Successivamente l'Utente | deve confermare l                                                                    | 'iscrizio                   | ne tramite il pu         | Isante | KIRINI OK |
|--------------------------|--------------------------------------------------------------------------------------|-----------------------------|--------------------------|--------|-----------|
|                          | <u> </u>                                                                             | Prenota                     | zione OnLine             |        |           |
|                          | ISCRIZIONE NUOVO U                                                                   | TENTE                       |                          |        |           |
|                          | Instan <sup>®</sup>                                                                  |                             | Captone 1                |        |           |
|                          | Second Streety                                                                       |                             | Interfactal Conjunction  |        |           |
|                          | Date & Natchs 1                                                                      |                             | Localite' of Netschild 1 |        |           |
|                          | gitz to the only one                                                                 | 19                          | francisco e e e combre   |        |           |
|                          | Second *                                                                             |                             | Codice Fiscaté *         |        |           |
|                          | -beau-                                                                               |                             | Normal Carling Phone     | =      |           |
|                          | Californi 1                                                                          |                             |                          |        |           |
|                          | Description in the second second second                                              |                             |                          | -K.    |           |
|                          | Envil 1                                                                              |                             | Centerne Exual 1         |        |           |
|                          | Anniscristal sales.                                                                  |                             | Contraction and          | -      |           |
|                          | Paramet *                                                                            |                             | Cavheren Farment *       |        |           |
|                          | 3-11-11-11                                                                           |                             | Define provid            |        |           |
|                          |                                                                                      |                             |                          |        |           |
|                          | INFORMATIVA GENERALE PERI<br>DES DARI PERSONALE IN AMERICA<br>InfoR GOPE ET APPRICTS | L THATTAMENTO<br>S AMONTO D | CHOTELLO.                |        |           |
|                          | I campi cominivegnili con ' were sh                                                  | digent                      |                          |        |           |
|                          |                                                                                      | 600                         | HILLING (                |        |           |

| OSPEDALE M.<br>ROM     | G. VANNINI<br>A | PROCEDURA | Sistema Gestione Qualità<br>Certificato<br>UNI EN ISO 9001:2015<br>(NR 501007901/3 – REV. 04 |
|------------------------|-----------------|-----------|----------------------------------------------------------------------------------------------|
| <b>DATA</b> 17/12/2020 |                 | TITOLO    |                                                                                              |
| REVISIONE              | 0               |           |                                                                                              |
| CODICE PR/AS/178       |                 |           | I AZIONE DELLE                                                                               |
| PAGINA                 | 6 di 14         |           |                                                                                              |

Una volta avvenuta la registrazione, il 💻 Portale CUP "*Prenotazioni on line*" invia all'Utente una mail riepilogativa con tutti i dati di accesso come riportato nell'esempio a seguire.

| Portale Prenotazioni – Conferma di avvenuta registrazione                          |       | Yahoo/In arrivo      |
|------------------------------------------------------------------------------------|-------|----------------------|
| Prenotazioni.rm@figliesancamillo.it                                                | 5 m   | 2 de alle see 3636 🔅 |
| Gentle C                                                                           |       |                      |
| si el iscritto al Portale delle Prenotazioni Online dell'Ospedale M.G. Vannini.    |       |                      |
| Al primo accesso verra' richiesta la validazione della e-mail.                     |       |                      |
| Ad ogni accesso ricevera' il pin tramite email al seguente recapito c . @yahoo.it. |       |                      |
| Il nominativo di accesso el                                                        |       |                      |
| La password                                                                        |       |                      |
|                                                                                    |       |                      |
|                                                                                    | * * * |                      |

Al primo login effettuato dall'Utente, utilizzando i dati di accesso precedentemente inviati tramite mail, il Portale CUP "*Prenotazioni on line*" invia una mail all'Utente stesso per richiedergli di confermare definitivamente la mail al fine di convalidare l'iscrizione.

L'Utente, appena ricevuta la mail come riportato nell'immagine a seguire, deve premere il pulsante

Conferma Email

per completare la registrazione al 💻 Portale CUP "Prenotazioni on line".

| Si prega di confermare l'indirizzo e-mail cliccando sul link in basso.                                                                                                    |
|----------------------------------------------------------------------------------------------------|
| Conferma Email                                                                                                    |
| Nel caso tu non possa ciliccare sul pulsante, puol coplare in una nuova finestra del tuo browser il seguente indirizzo:<br>https://prenotazionim.figliedisancamilio.tl/prenotazion/#/pages/validaemail/JgK6aTmSHfQd4r0Cu0YI3MINT4+nuuhfHinZdoGuVV4oEy0SzQdkHDdPuXRTfNF7bZ- |
| slash-8INIWI6GRG0UGS22ZoTJJGh+2T+DMISkHWgObcy2S7x6Pv-slash-bAhQ3iTLwGB3SLA<br>Attenzione: questa mail e' stata generata automaticamente, si prega di non rispondere.                                                                                                    |

| OSPEDALE M.G. VANNINI<br>ROMA |            | PROCEDURA                         | Sistema Gestione Qualità<br>Certificato<br>UNI EN ISO 9001:2015<br>(NR 501007901/3 – REV. 04 |
|-------------------------------|------------|-----------------------------------|----------------------------------------------------------------------------------------------|
| DATA                          | 17/12/2020 | TITOLO                            |                                                                                              |
| REVISIONE 0                   |            |                                   |                                                                                              |
| CODICE PR/AS/178              |            | PRESTAZIONI AMBULATORIALLIN REGIM | IF PRIVATISTICO                                                                              |
| PAGINA                        | 7 di 14    |                                   |                                                                                              |

# 9. ACCESSO AL PORTALE CUP PRENOTAZIONI ON LINE

Dopo essersi registrato l'Utente accede al 💻 Portale CUP "*Prenotazioni on line*" premendo il pulsante

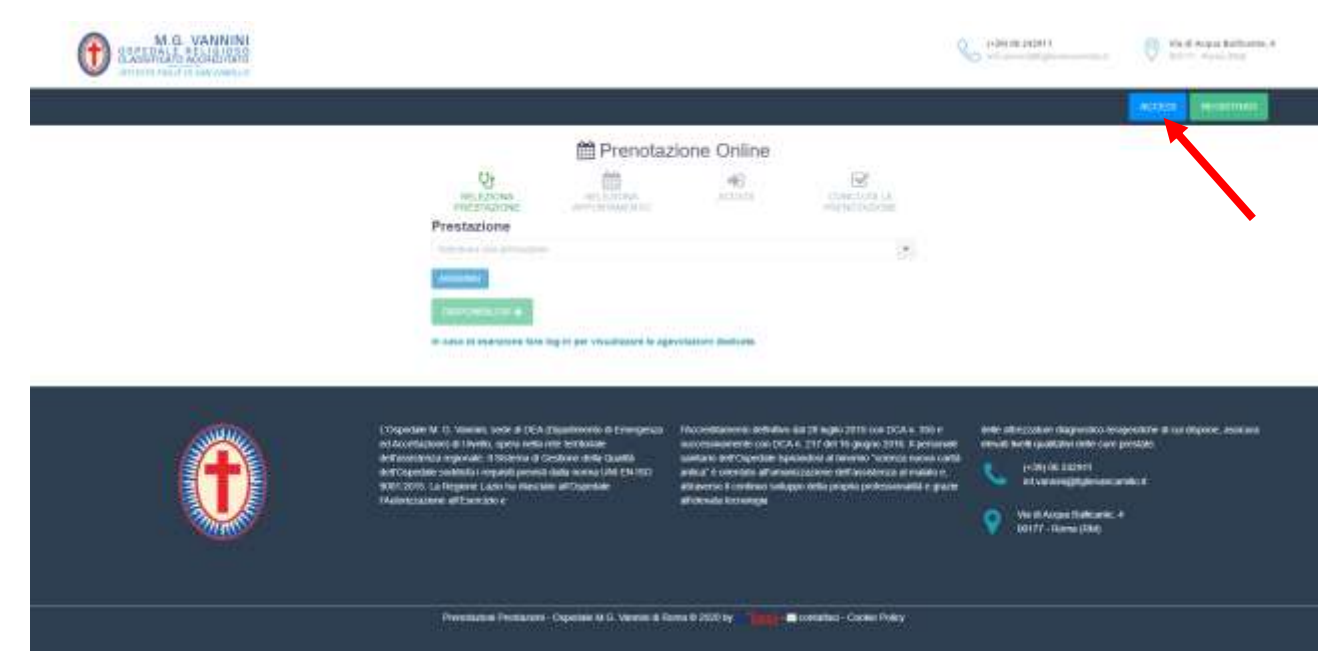

Subito dopo l'Utente deve inserire le credenziali (username e password) ed il pin OTP arrivato tramite

| mail e premere il pulsante | ACCEDI           | come riportato nell'immagine a seguire. |
|----------------------------|------------------|-----------------------------------------|
|                            | 🛗 Prenotazione O | InLine                                  |
|                            | Usemame          |                                         |
|                            | Password         |                                         |
|                            | Pin              | *                                       |
|                            | Inserted pin     |                                         |
|                            | Passy            | word dimenticata?                       |
|                            | ACCEDI           |                                         |
|                            |                  |                                         |
|                            |                  | •                                       |

| OSPEDALE M.G. VANNINI<br>ROMA |            | PROCEDURA                                                                 | Sistema Gestione Qualità<br>Certificato<br>UNI EN ISO 9001:2015<br>(NR 501007901/3 - REV. 04 |
|-------------------------------|------------|---------------------------------------------------------------------------|----------------------------------------------------------------------------------------------|
| DATA                          | 17/12/2020 | TITOLO                                                                    |                                                                                              |
| REVISIONE 0                   |            |                                                                           |                                                                                              |
| CODICE PR/AS/178              |            | MANUALE PORTALE ON LINE PER PRENC     PRESTAZIONI AMBLII ATORIALLIN REGIM | IF PRIVATISTICO                                                                              |
| PAGINA                        | 8 di 14    |                                                                           |                                                                                              |

Dopo aver inserito le credenziali ed il pin OTP ed aver premuto il pulsante l'Utente visualizza la schermata riportata a seguire contenente 4 voci:

- 1. Prenotazione (ricetta dematerializzata).
- 2. Prenotazione (senza impegnativa).
- 3. Gestione Appuntamenti:

| 4. Gestione familiare. |                                                          |     |                            |  | 6 - 2                                   | £ |  |
|------------------------|----------------------------------------------------------|-----|----------------------------|--|-----------------------------------------|---|--|
| •                      | MARCO nato I                                             | MRC |                            |  |                                         |   |  |
| Selezionare I          | ettivita' da eseguire<br>Yenolazione<br>etti enviracione |     | A Perstanen<br>Internegena |  | Cestion Appartmenti<br>metro contractor |   |  |
| <b>8</b> 64            | dore Parchare                                            |     |                            |  |                                         |   |  |

#### 9.1 PRENOTAZIONE RICETTA DEMATERIALIZZATA

NON APPLICABILE

#### 9.2 PRENOTAZIONE SENZA IMPEGNATIVA

Una volta selezionata la voce "Prenotazione senza impegnativa" l'utente visualizza il menù a tendina, come riportato nell'immagine a seguire, per ricercare la prestazione desiderata. È possibile anche ricercarla digitando le prime lettere che la compongono in modo che in automatico compaiano tutte le prestazioni che contengano i caratteri digitati.

| Prestasioni "                   |   |
|---------------------------------|---|
| Prestazione                     |   |
| Left                            | × |
| TAIPOR: COVD NAPDO              |   |
| TANPORE INDUCIOLARE PER COND-19 |   |

Una volta selezionata la prestazione da effettuare, l'Utente deve premere il pulsane premere aggiungerla al carrello

| Prestationi *                                           |          |
|---------------------------------------------------------|----------|
| Prestazione                                             |          |
| Taking as publics                                       | 14<br>14 |
|                                                         |          |
| ITE STADON                                              |          |
| TAMPONE COND RAPIDO<br>Provandalo il Papanente De Linai | A second |

| OSPEDALE M.G. VANNINI<br>ROMA |            | PROCEDURA | Sistema Gestione Qualità<br>Certificato<br>UNI EN ISO 9001:2015<br>(NR 501007901/3 – REV. 04 |
|-------------------------------|------------|-----------|----------------------------------------------------------------------------------------------|
| DATA                          | 17/12/2020 | TITOLO    |                                                                                              |
| REVISIONE                     | 0          |           |                                                                                              |
| CODICE PR/AS/178              |            |           | F PRIVATISTICO                                                                               |
| PAGINA                        | 9 di 14    |           |                                                                                              |

Se per errore è stata inserita una prestazione non corrispondente alla richiesta, basterà premere il

pulsante per cancellarla.

Una volta selezionata la prestazione, l'Utente deve premere il pulsante per verificarne la disponibilità.

| NT200                                                                                                    |         | and the second second second | <br>8                                                                                                    |
|----------------------------------------------------------------------------------------------------|---------|------------------------------|----------------------------------------------------------------------------------------------------|
| *                                                                                                    | nato il |                              | Control of Control of |
| Printatori *                                                                                                    |         |                              |                                                                                                    |
| Prestazione                                                                                                    |         |                              | <b>E</b>                                                                                                    |
| (manual)                                                                                                    |         |                              |                                                                                                    |
| NESKEN                                                                                                    |         |                              |                                                                                                    |
| TRANSPORT COVER BARRIED<br>Process and Programmed De Lines                                                                                                    |         |                              | Among Among |
| Ţ                                                                                                    |         |                              |                                                                                                    |
| • MONUTE CONTRACTOR OF CONTRACTOR OF CONTRAC |         |                              |                                                                                                    |

II Portale CUP "*Prenotazioni on line*" in automatico propone le prime disponibilità. L'utente per confermare la data deve premere il pulsante (1002117), altrimenti per cambiare data l'Utente deve premere il pulsante (1002117).

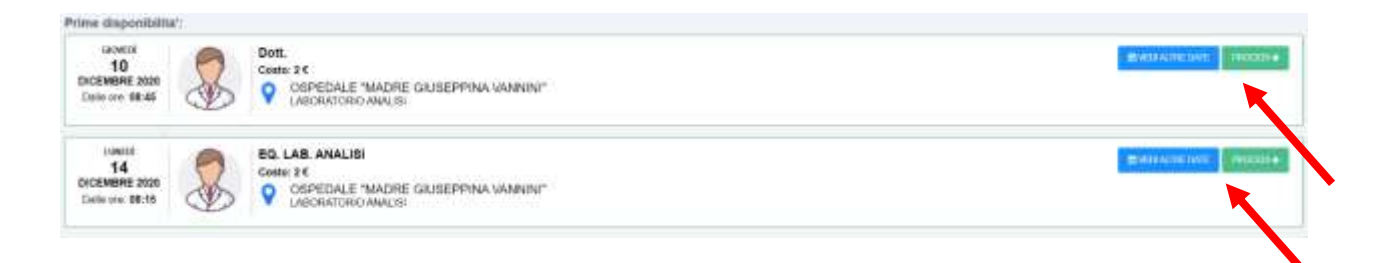

| OSPEDALE M.G. VANNINI<br>ROMA |            | PROCEDURA                         | Sistema Gestione Qualità<br>Certificato<br>UNI EN ISO 9001:2015<br>(NR 501007901/3 – REV. 04 |
|-------------------------------|------------|-----------------------------------|----------------------------------------------------------------------------------------------|
| DATA                          | 17/12/2020 | TITOLO                            |                                                                                              |
| REVISIONE 0                   |            |                                   |                                                                                              |
| CODICE PR/AS/178              |            | PRESTAZIONI AMBULATORIALLIN REGIM | IF PRIVATISTICO                                                                              |
| PAGINA                        | 10 di 14   |                                   |                                                                                              |

L'Utente, dopo aver scelto la data di interesse e premuto il pulsante corrispettivo della data scelta, visualizza le disponibilità orarie nella data selezionata come riportato nell'esempio a seguire.

| where LEVED Named Dr. (Sec.)                                     |                                   | Marci Magi              |       |
|------------------------------------------------------------------|-----------------------------------|-------------------------|-------|
| SPEDALE "MADRE GIUSEPH                                           | NA YANNINI" - LABORATORIO ANALISI |                         |       |
| Balaylania giartea<br>desarritea 3021<br>mai feno gar ana judi a | Giorna: Iueed 14 disembre 2038    | De 30                   | -     |
|                                                                  | db                                |                         |       |
|                                                                  | GE LAB HAVEN                      | Marchine Marchine       | 300.0 |
|                                                                  | 99:15<br>CO. Lind: Hon. ISI       | 06:30<br>51.146.444()11 |       |
|                                                                  | 99:45<br>EL 140 weath             | 10.00 10.00 March       | -     |
|                                                                  | 28:15<br>C: Lid adul (19          | 10:00<br>TO GR AWOID    | -     |

L'Utente a questo punto preme il pulsate associato all'orario desiderato ed a seguire visualizza una schermata riepilogativa con tutte le informazioni relative alla prenotazione.

| 3 | 08:15           | PROCEDIA |
|---|-----------------|----------|
| B | EQ. LAD ANALISI |          |

Successivamente l'Utente deve premere il pulsante della prestazione ambulatoriale. A questo punto il 📮 Portale CUP "*Prenotazioni on line*" propone il salvataggio della prenotazione ed in contemporanea invia all'Utente anche una mail di riferimento.

|                                                                                | <b>4</b> 0                                                                                                    | State of Contract of Contract of | bis i come                                                                                                    | and some of               | A REAL PROPERTY AND A REAL PROPERTY AND A REAL |
|--------------------------------------------------------------------------------|----------------------------------------------------------------------------------------------------|----------------------------------|----------------------------------------------------------------------------------------------------|---------------------------|----------------------------------------------------------------------------------------------------|
| Detaglic preventations                                                         |                                                                                                    |                                  | The second second second second second second second second second second second second second second second se |                           |                                                                                                    |
| Classing                                                                       |                                                                                                    |                                  | Take in succession of the                                                                                       | 11 dicembre 2028 Gre 88 I | α.                                                                                                    |
| there.                                                                         | 1                                                                                                    |                                  | produce -                                                                                                    | OSPECIALE WADRE GUS       | EPPINA VANNIN''                                                                                                    |
| Color Sector                                                                   | 1                                                                                                    | E                                | 1000000 (C)                                                                                                    | LABORATORIO ANALINI       |                                                                                                    |
| -                                                                              |                                                                                                    |                                  | Titler en                                                                                                    | 17 dicembre 2020 Gre 88.0 | 8                                                                                                    |
| Carlo of care of                                                               | _                                                                                                    |                                  | W providencia-                                                                                                  | 3028327193                |                                                                                                    |
|                                                                                |                                                                                                    |                                  | Tak province                                                                                                    | BA CONFERMANE             |                                                                                                    |
|                                                                                |                                                                                                    |                                  | . (1990)                                                                                                    | 21                        |                                                                                                    |
| C.Presselling                                                                  |                                                                                                    |                                  |                                                                                                    |                           |                                                                                                    |
| Andreas<br>Transmission and an operation<br>in cases of the cases of the cases |                                                                                                    | the company                      |                                                                                                    |                           | -<br>1                                                                                                    |
|                                                                                |                                                                                                    |                                  |                                                                                                    |                           |                                                                                                    |
| And Annual Contraction                                                         | the second second second second second second second second second second second second second second second s |                                  |                                                                                                    |                           |                                                                                                    |

| OSPEDALE M.G. VANNINI<br>ROMA |            | PROCEDURA                                                               | Sistema Gestione Qualità<br>Certificato<br>UNI EN ISO 9001:2015<br>(NR 501007901/3 – REV. 04 |
|-------------------------------|------------|-------------------------------------------------------------------------|----------------------------------------------------------------------------------------------|
| DATA                          | 17/12/2020 | TITOLO                                                                  |                                                                                              |
| REVISIONE                     | 0          |                                                                         |                                                                                              |
| CODICE                        | PR/AS/178  | MANUALE PORTALE ON LINE PER PRENO<br>PRESTAZIONI AMBUI ATORIALLIN REGIM | IF PRIVATISTICO                                                                              |
| PAGINA 11 di 14               |            |                                                                         |                                                                                              |

L'Utente, una volta confermata la prenotazione, può premere il pulsante prestazione che ha prenotato.

al fine di pagare la

| ettertio reportations                   |                                               |                          |                                     |
|-----------------------------------------|-----------------------------------------------|--------------------------|-------------------------------------|
| Analysis provident                      |                                               | Transa and               |                                     |
| opure.                                  |                                               | Dale e sos presentacione | 17 dicembre 2020 Ore 08:00          |
| une .                                   | 1000                                          | Status.                  | OSPEDALE "MADRE GIUSEPPINA VANNINI" |
| when the late                           |                                               | Andreaster               | LABORATORIO ANALISI                 |
| -                                       | M                                             | Data e ma                | 17 dicembre 2020 Ore 08:00          |
| ward-particle.                          |                                               | Opendaries               | 2020327193                          |
|                                         |                                               | Tohin de pagere          | 2.00 €                              |
|                                         |                                               | Oppositioner F3D         |                                     |
| Prestances                              |                                               |                          |                                     |
| Depident                                |                                               |                          | 14 M                                |
| INVESTIGATION CONTRACTOR                |                                               |                          |                                     |
| CLINE IN MALE HAVE THE LOW OF THE OWNER | TRANSMENT AND AND AND AND ADDRESS CONTRACTORS |                          |                                     |
|                                         |                                               |                          |                                     |
|                                         |                                               |                          |                                     |
|                                         |                                               |                          |                                     |
|                                         |                                               |                          |                                     |

#### 9.3 GESTIONE APPUNTAMENTO

L'Utente, in un secondo momento, può accedere alle prenotazioni effettuate al fine di:

- disdire la prenotazione;
- stampare il foglio di prenotazione;
- pagare la prenotazione.

Una volta effettuato l'accesso al E Portale CUP "*Prenotazioni on line*", l'Utente visualizza l'elenco delle prestazioni prenotate:

| Comment of the second second s |                                                                                              |        |                              |                                                                                           | # = 1 -   |
|----------------------------------------------------------------------------------------------------|----------------------------------------------------------------------------------------------|--------|------------------------------|-------------------------------------------------------------------------------------------|-----------|
| ٠                                                                                                    | MARCO nato il                                                                                |        |                              |                                                                                           |           |
| Appuntamenti dal 10/1                                                                                                    | n tamatan tam<br>12/2026                                                                     |        |                              |                                                                                           |           |
| 10<br>Dictore                                                                                                    | Dale on: 08:15<br>OSPEDALE "MADRE GUSEPPINA VANNIN"<br>LABORATORIO ANALISI                   | PAGANS | 10<br>10<br>Decamore<br>1009 | Dalw ow: 08:30<br>OSPEDALE "MADRE GUSEPPINA VANNIN"<br>LABORATORIO ANALISI<br>HA INCOLTO  | (MULTIN   |
| (UNECI<br>14<br>DOCEMBRE<br>2009                                                                                                    | Dallo oro: 08:15<br>OSPEDALE "MADRE GIUBEPPINA VANNIN"<br>LABORATORIO ANALISI<br>RE"-INVIDIO | HIGHT  | 14<br>000404E<br>2009        | Dale on: 08:30<br>OSPEDALE "MADRE GIUSEPPINA VANNIN"<br>LABORATORIO ANALISI<br>HE JUNCTIK | DATE: AND |

| OSPEDALE M.G. VANNINI<br>ROMA                              |            | PROCEDURA | SUD                                                                                          |
|------------------------------------------------------------|------------|-----------|----------------------------------------------------------------------------------------------|
|                                                            |            |           | Sistema Gestione Qualità<br>Certificato<br>UNI EN ISO 9001:2015<br>(NR 501007901/3 – REV. 04 |
| DATA                                                       | 17/12/2020 | TITOLO    |                                                                                              |
| REVISIONE                                                  | 0          |           |                                                                                              |
| CODICE         PR/AS/178           PAGINA         12 di 14 |            |           |                                                                                              |
|                                                            |            |           |                                                                                              |

A questo punto l'Utente, dopo aver selezionata la prenotazione che intende gestire, visualizza a video tutte le informazioni relative all'appuntamento scelto ed i seguenti pulsanti:

|  | × DISDICI | STAMPA PRENOTAZIONE | 🚍 PAGA |
|--|-----------|---------------------|--------|
|--|-----------|---------------------|--------|

- **<u>DISDICI</u>**: da usare in caso si voglia eliminare la prenotazione.
- **<u>STAMPA PRENOTAZIONE</u>**: da usare se si vuole stampare il foglio di prenotazione.
- **PAGA:** da usare per pagare la prestazione prenotata, se non ancora pagata.

Nel caso in cui l'utente ha già pagato la prenotazione visualizza solo i pulsanti DISDICI e STAMPA PRENOTAZIONE ed in aggiunta STAMPA RICEVUTA come riportato a seguire.

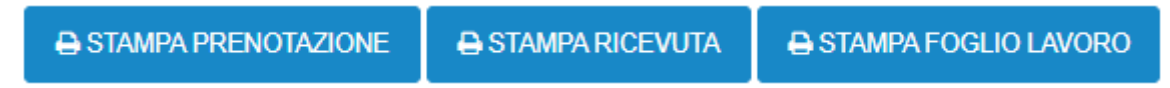

- **<u>STAMPA PRENOTAZIONE</u>**: da usare se si vuole stampare il foglio di prenotazione.
- **<u>STAMPA RICEVUTA:</u>** da usare per stampare la fattura.
- **STAMPA FOGLIO DI LAVORO:** da usare per stampare il foglio di lavoro.

#### 9.4 GESTIONE FAMILIARE

La Gestione familiare serve per poter gestire all'interno di un Utente più persone, ad esempio minorenni, incapaci di intendere, etc. Una volta selezionata la voce "Gestione Familiare", l'Utente visualizza l'elenco degli assistiti associati al suo username:

Per aggiungere una nuova anagrafica, l'Utente deve premere il pulsante <u>AGGUNGIASSISTIO</u> e, una volta comparsa la scheda "Iscrizione nuova persona", deve compilare i campi di registrazione richiesti.

| estvu<br>Assistiti registrati<br>∲ | • |
|------------------------------------|---|
|                                    |   |
|                                    |   |
|                                    |   |

| OSPEDALE M.G. VANNINI<br>ROMA |            | PROCEDURA                                      | Sistema Gestione Qualità<br>Certificato<br>UNI EN ISO 9001:2015<br>(NR 501007901/3 – REV. 04 |
|-------------------------------|------------|------------------------------------------------|----------------------------------------------------------------------------------------------|
| DATA                          | 17/12/2020 | TITOLO                                         |                                                                                              |
| REVISIONE                     | 0          |                                                |                                                                                              |
| CODICE PR/AS/178              |            | MANUALE PORTALE ON LINE PER PRENOTAZIONE DELLE |                                                                                              |
| PAGINA                        | 13 di 14   |                                                |                                                                                              |

Una volta inseriti tutti i dati nella scheda "Iscrizione nuova persona", l'Utente deve premere il pulsante

| () second a statut        |                                                                                                    | a - 1 - |
|---------------------------|----------------------------------------------------------------------------------------------------|---------|
| Incridiona Autora parazza |                                                                                                    |         |
| Res <sup>*</sup>          | Automation of the second second second second second second second second second second second second second se |         |
| lagers"                   | Annual space                                                                                                    |         |
| Take & Haurite            | procession                                                                                                    |         |
| Louis Index               | takat takan                                                                                                    |         |
|                           | denies                                                                                                    |         |
| Colta Rade 1              | Name I site ban                                                                                                 |         |
| Termini a condizioni      |                                                                                                    |         |
|                           |                                                                                                    |         |
| - A                       |                                                                                                    |         |

Al successivo login sul 💷 Portale CUP "*Prenotazioni on line*" L'Utente, dopo aver effettuato l'accesso, seleziona l'assistito registrato per il quale gestire la prenotazione.

| Anna (1) Farmer (      |            | 19 = ± |
|------------------------|------------|--------|
| lezionare un assistito |            |        |
| •                      | * <b></b>  |        |
| 000-106                | Contract I |        |

# 10. MODALITÀ DI VERIFICA

Allo scopo di verificare la funzionalità del 🗳 Portale CUP "*Prenotazioni on line*" così come previsto da questa procedura vengono pianificati dall'Ufficio Qualità specifici audit di parte prima. Inoltre sono misurati gli indicatori riportati a seguire. La responsabilità di misurazione degli indicatori è a carico del Responsabile del Servizio Gestione e Sviluppo Sistemi Informatici. Le risultanze degli audit e le misure relative agli indicatori sono utilizzate come dati di input per il riesame annuale della Direzione.

In caso di disservizi o non conformità il personale può segnalarli e gestirli compilando il Modulo ☐ MO.AQ.53 "Rapporto di non conformità" con le modalità riportate nel Documento • PR.AQI.02 "Gestione delle non conformità".

 N.° di prenotazioni di prestazioni privatistiche prenotate on line anno/N.° totale di prenotazioni di prestazioni privatistiche anno x 100

| OSPEDALE M.G. VANNINI<br>ROMA |            | PROCEDURA                                      | C SUD                                                                                        |
|-------------------------------|------------|------------------------------------------------|----------------------------------------------------------------------------------------------|
|                               |            |                                                | Sistema Gestione Qualità<br>Certificato<br>UNI EN ISO 9001:2015<br>(NR 501007901/3 – REV. 04 |
| DATA                          | 17/12/2020 | TITOLO                                         |                                                                                              |
| REVISIONE                     | 0          |                                                |                                                                                              |
| CODICE PR/AS/178              |            | MANUALE PORTALE ON LINE PER PRENOTAZIONE DELLE |                                                                                              |
| PAGINA                        | 14 di 14   |                                                |                                                                                              |

# 11. REVISIONE

La procedura è revisionata ogni tre anni ed a ogni cambiamento sostanziale delle modalità di prenotazione on line delle prestazioni privatistiche.